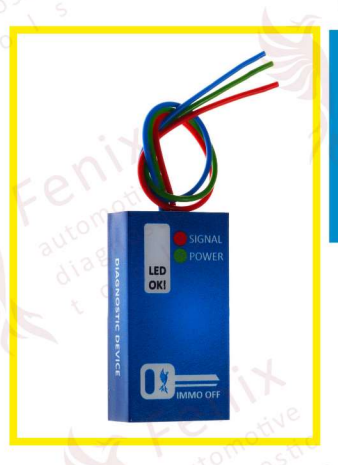

Fenix automotive diagnostic t o o I s FENIX K. Skowroński spółka jawna 62-230 Witkowo, Strzałkowska 6 fenix@sterowniki.co sterowniki.co ; autoemulator.com

# Diagnostic device i27- Immobilizer emulator for Suzuki

3in1 -three programs for Suzuki in one emulator

Program 1, ECU: Mitsubishi (33920-82D2, 33920-86G6) and other... Hitachi (33920-67D6) and other... Program 2, ECU: Denso (33920-79G6) and other... Program 3, ECU: Bosch (EDC15C2 0281011675) and other...

| Program 1       | Program 2      | Program 3      | i al  |
|-----------------|----------------|----------------|-------|
| ON<br>1 2 3 4   | ON<br>1 2 3 4  | ON<br>1 2 3 4  | el'   |
| OFF OFF OFF OFF | ON OFF OFF OFF | OFF OFF OFF ON | - × V |
| 310             |                | 1 7            |       |

| /ire marks i | in emulator | LED diod |
|--------------|-------------|----------|
| red          | +12V ACC    | green    |
| olue         | GND SA      | s red    |
| green        | CODE        |          |

| ED diodes color | s in emulator                       | 1  | E.  |  |
|-----------------|-------------------------------------|----|-----|--|
| green           | Emulator supply                     |    |     |  |
| red             | Finished matching the emulator to t | he | ECU |  |

#### Programming:

- Read the ECU driver memory, save the batch to a file.
- Log into Fenix IBP online (ibp.fenixks.com) and generate a new batch file based on the batch read from the ECU.
- Load the newly created batch into the ECU's eeprom memory.

#### Installing the emulator to the ECU:

- connect the emulator to the ECU.
- disconnect the CODE line form the ECU plug.

#### Installing the emulator to the immobox:

According to the description of the immobox connector, connect the emulator to the wiring harness.
Disconnect the CODE line from the immobox.

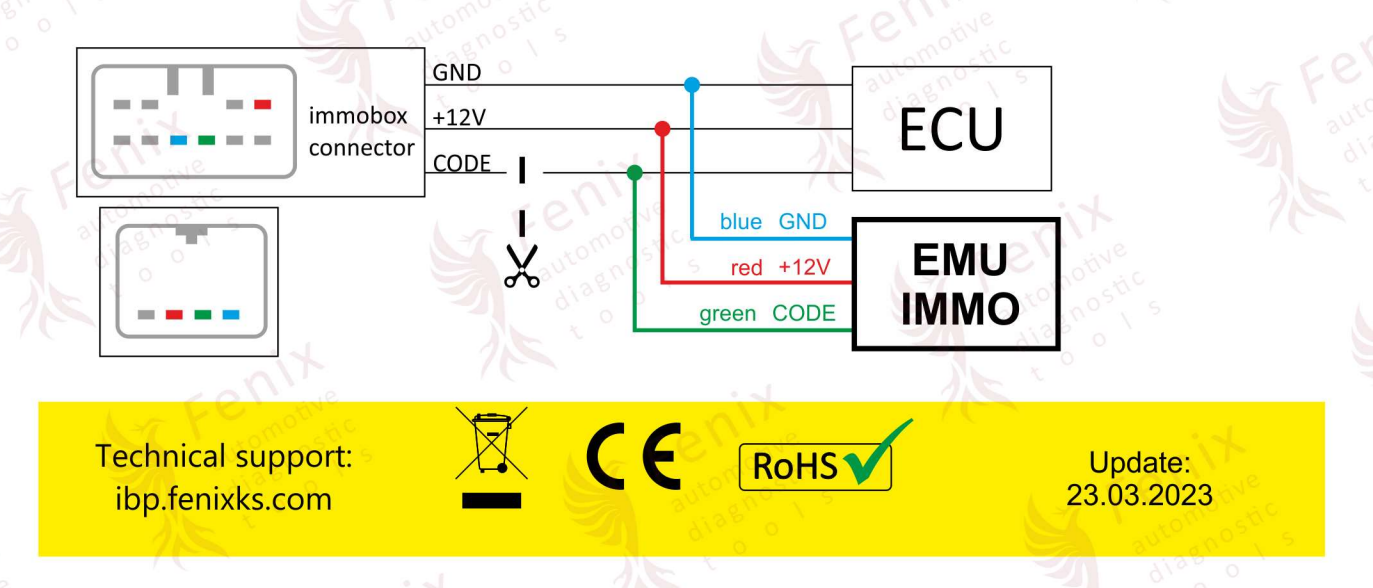

### i37 · Suzuki · Mitsubishi 33920-86G6

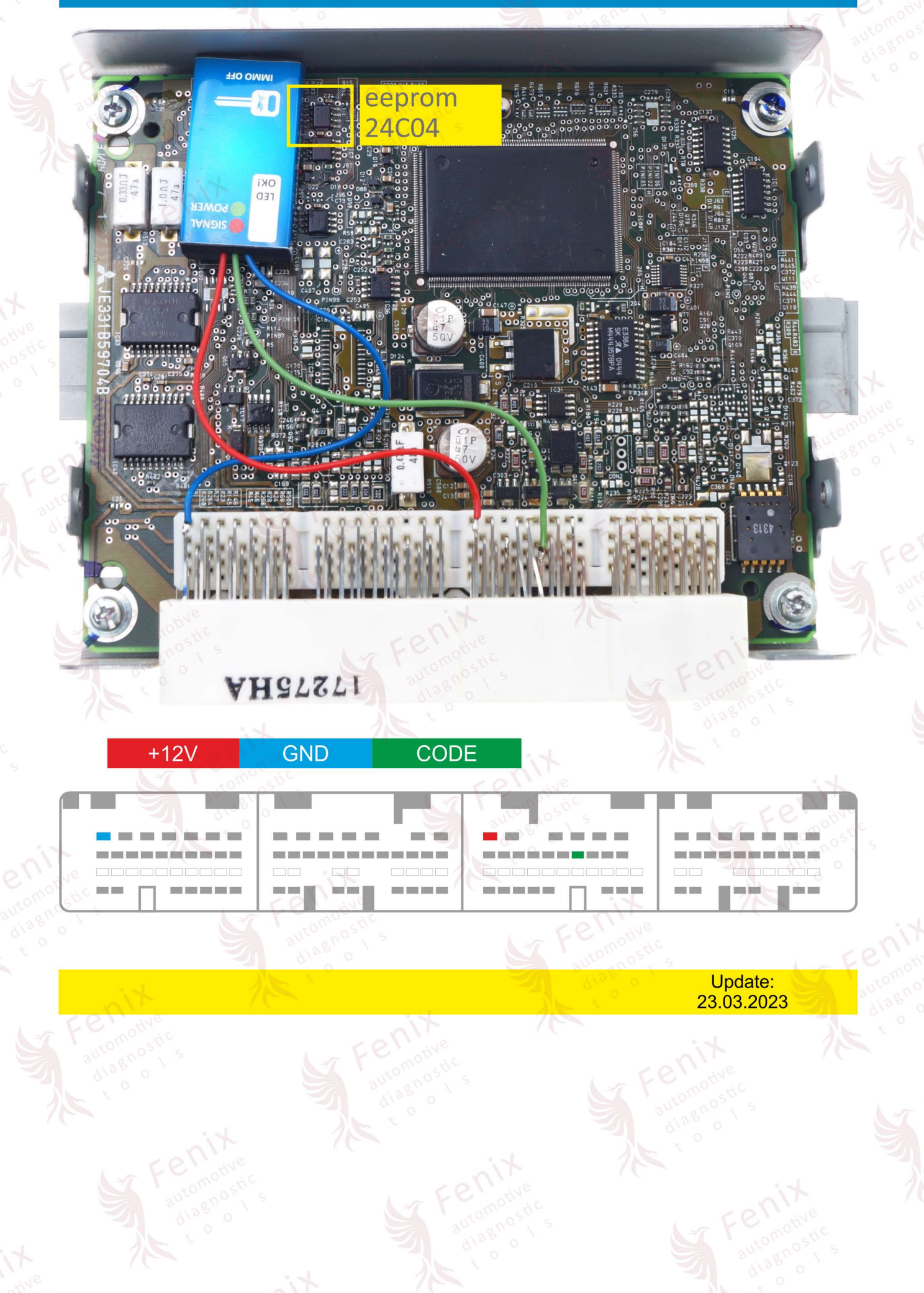

## i37 · Suzuki · Hitachi 33920-67D6

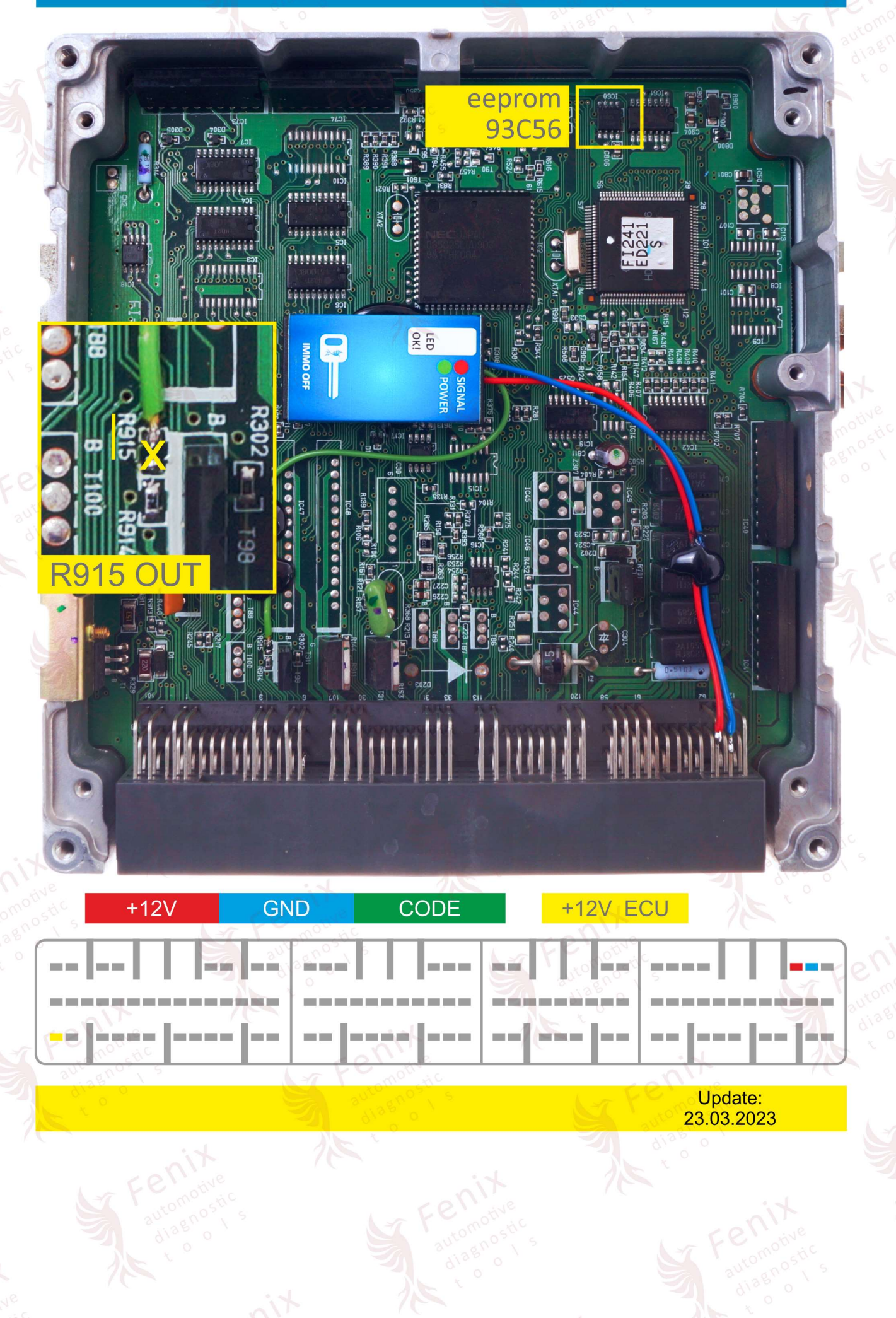

i37 · Suzuki · Denso 33920-79G6

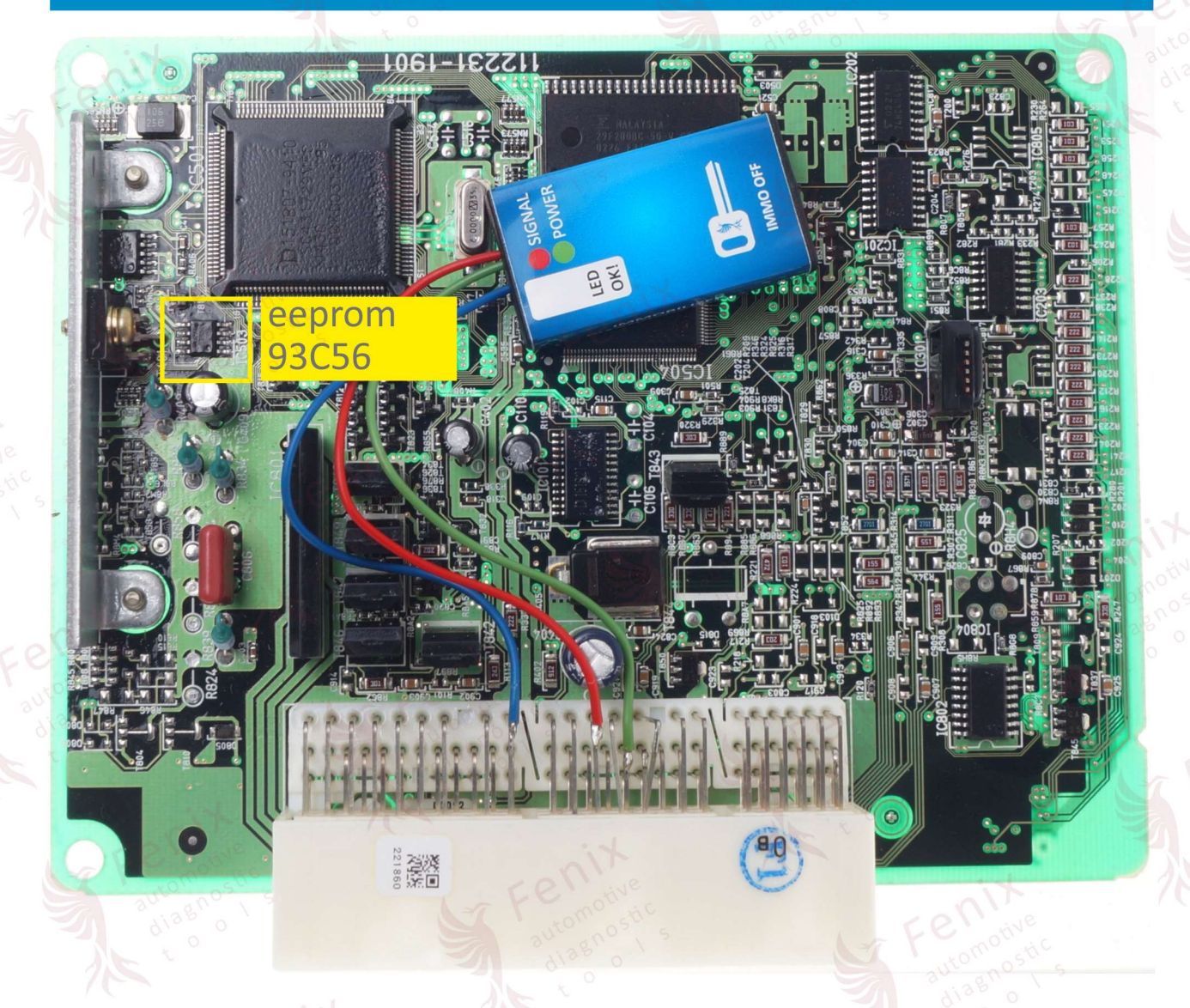

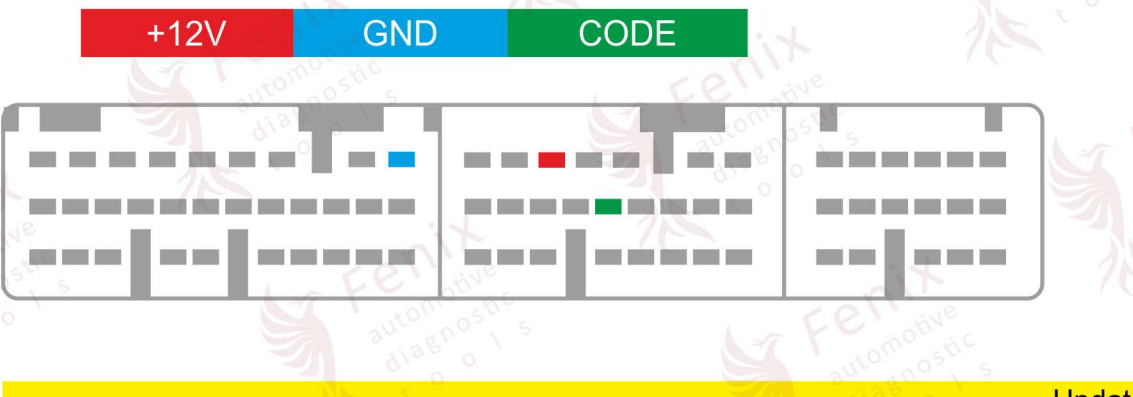

Update: 23.03.2023

# i37 · Suzuki · Bosch EDC15C2

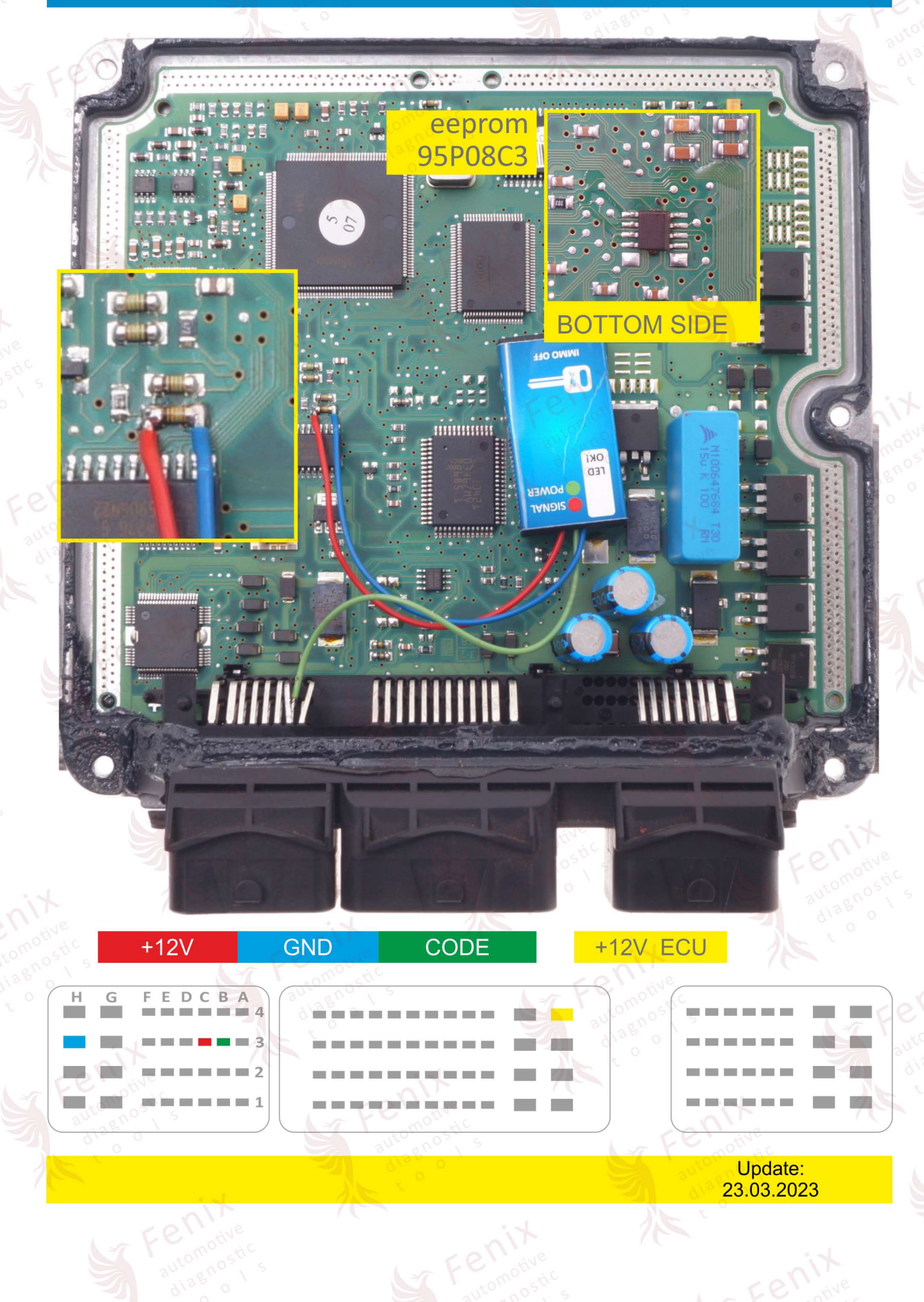

A.

aut